## Aggiornamento software TV e lettore dischi

Per assicurarsi che nel televisore siano installate le ultime funzionalità e correzioni, si consiglia di effettuare l'aggiornamento utilizzando il software più recente. Quando sono disponibili, gli aggiornamenti del software si possono ottenere presso il rivenditore o all'indirizzo www.philips.com/support.

## Come leggere la versione del software

Prima di aggiornare il software del televisore e del lettore dischi, verificarne la versione corrente. È possibile risalire alla versione del software dal nome del file zip. La prima parte del nome si riferisce alla versione del software del TV. L'ultima parte si riferisce al software del lettore dischi.

#### TPM53E2.01\_CP08

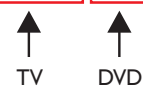

Se è un numero successivo, si tratta di una versione più nuova rispetto a quella posseduta.

Se la versione del software corrisponde all'ultimo file di

aggiornamento disponibile sul sito www.philips.com/support, non è necessario effettuare l'aggiornamento.

## Avvertenza

- Se durante l'aggiornamento si verifica una mancanza di corrente, non scollegare l'unità flash USB né il CD-R/CD-RW dal TV. Il TV continuerà l'aggiornamento non appena si ripristina l'alimentazione.
- Se si verifica un errore durante l'aggiornamento, ritentare la procedura. Se l'errore persiste, rivolgersi al centro di assistenza clienti Philips.

## Aggiornamento del software del televisore

### Cosa serve?

- Un'unità flash USB vuota. L'unità flash USB deve essere formattata FAT o DOS. Non usare un disco rigido USB.
- Un computer con accesso a Internet.
- Un'utilità di archiviazione che supporti il formato file ZIP (per esempio WinZip® o Stufflt®).

# Fase 1: verifica della versione corrente del software del televisore

- Premere ♠ sul telecomando del televisore.
- 2 Selezionare [Config.] > [Aggiornamento SW] > [Info SW corrente], quindi premere OK.
  → Viene visualizzata la versione corrente del software.

## Fase 2: download del software più recente

- 1 Inserire l'unità flash USB in una porta USB sul PC.
- 2 Tramite il PC, andare all'indirizzo www.philips.com/support.
- **3** Individuare il proprio prodotto, nonché il software e i driver disponibili per il televisore utilizzato.
- 4 Se la versione del software è successiva a quella installata nel televisore, fare clic sull'aggiornamento del software.
- 5 Accettare il contratto di licenza e salvare il file ZIP nell'unità flash USB.
- 6 Avvalendosi dell'utilità di archiviazione, estrarre 'autorun.upg' nella directory principale dell'unità flash USB.
- 7 Scollegare la periferica USB dal PC.

## Fase 3: aggiornamento del software del televisore

## Avvertenza

- Non spegnere il televisore o rimuovere l'unità flash USB durante l'aggiornamento del software.
- **1** Spegnere il televisore e scollegare tutti i dispositivi di storage USB.
- 2 Collegare l'unità flash USB (contenente l'aggiornamento del software) al connettore USB sul televisore.
- **3** Accendere il televisore.
  - ➡ Il televisore rileva l'unità flash USB e inizia la scansione della versione del software.
  - → Un messaggio richiede di aggiornare il software.

### - Nota

• Se l'unità flash USB non viene rilevata, scollegarla e ricollegarla.

- 4 Attenersi alle istruzioni visualizzate per aggiornare il software del televisore.
- **b** Al termine, scollegare l'unità flash USB dal televisore.
- 6 Selezionare [Riavvia], quindi premere OK per riavviare il televisore.

# Aggiornamento del software del lettore disco

#### Cosa serve?

- Un CD-R o CD-RW vuoto
- Un PC con accesso a Internet e un'applicazione di masterizzazione CD

# Fase 1: verifica della versione corrente del software del lettore dischi

- 1 Premere DVD SETUP sul telecomando del televisore.
- 2 Selezionare [Preferenze] > [Info sulla versione], quindi premere OK.
  - → Viene visualizzata la versione corrente del software.

#### Fase 2: download del software più recente

- 1 Nel PC, navigare all'indirizzo www.philips.com/support.
- 2 Individuare il proprio prodotto, nonché il software e i driver disponibili per il lettore dischi utilizzato.
- **3** Se la versione del software è successiva a quella installata nel lettore dischi, fare clic sull'aggiornamento del software.
- 4 Accettare l'accordo di licenza e salvare il file ZIP sul PC.
- 5 Usare un'utilità di archiviazione per estrarre 'TPMD52V01.bin' nella cartella sul PC.
- 6 Inserire un CD-R o CD-RW vuoto nel PC.
- 7 Usare un'applicazione per la masterizzazione di CD per copiare il software del lettore dischi sul CD.
- 8 Rinominare il CD con il nome 'PHILIPS'.
- 9 Espellere il CD dal PC.

### Fase 3: aggiornare il software del lettore dischi del TV

#### Avvertenza

• Non spegnere il TV né cambiare canale durante l'aggiornamento del software.

- 1 Accendere il televisore.
- 2 Premere Đ SOURCE sul telecomando e selezionare [DVD].
- Inserire il CD-R o CD-RW nell'alloggiamento del disco del TV.
  → Il lettore dischi rileva la presenza del CD.
  - → Un messaggio richiede di aggiornare il software.
- 4 Attenersi alle istruzioni visualizzate per aggiornare il software del lettore dischi.
- 5 Rimuovere il CD dal lettore dischi una volta espulso dal TV.
- 6 Al termine, il televisore si riavvia automaticamente.